## PDF Document Cheat Sheet for Adobe Acrobat Version 10

## Convert a Word Document into a PDF Document

INTERNATIONAL TRADE ADMINISTRATION

- Open Word Document
- Click File-Save as Adobe PDF
- Name and Save Your PDF Document

## NOTE: Be sure to remove all metadata (tracked changes) from Word Document before converting it to PDF Document.

| Compress File Options                                                                                                    |                                                                                                    |                                                                                                    |                                                                                                    |
|----------------------------------------------------------------------------------------------------|----------------------------------------------------------------------------------------------------|----------------------------------------------------------------------------------------------------|----------------------------------------------------------------------------------------------------|
| <ul> <li>Option 1: (Print as PDF)</li> <li>Open PDF Document in Adobe<br/>Acrobat</li> <li>Select File -&gt; Print -&gt;</li> <li>Select Adobe PDF printer from the lis<br/>printer name list</li> <li>Click OK<br/>(For large files, see "Split Large PDF<br/>Documents," below)</li> </ul>                                                                                                    | <ul> <li>Option 2: (Reduced File Size)</li> <li>Open PDF Document in Adobe<br/>Acrobat.</li> <li>Select File-&gt;Save As-&gt;Reduced<br/>Size PDF-&gt; Retain existing (for<br/>compatibility) -&gt;</li> <li>Click OK</li> <li>Save the change<br/>Note: Check for quality of the created<br/>PDF file. i.e. text is readable.</li> </ul> |                                                                                                    | <ul> <li>Option 3: (For Scanned Documents)</li> <li>Open PDF Document in Adobe<br/>Acrobat</li> <li>Click Tools on the right side,<br/>select Document<br/>Processing-&gt;Optimize Scanned<br/>PDF</li> <li>Adjust your settings and click OK</li> <li>Save the change</li> </ul> |
| Convert Image Based PDF file to a Full Text Searchable File (OCR)                                                                                                    |                                                                                                    |                                                                                                    |                                                                                                    |
| <ul> <li>Open Image Based (Scanned) PDF Document</li> <li>Select Tools from the right side select Recognize Text-&gt;In This File</li> <li>Use the Edit button to adjust your settings Searchable Image (Exact) to retain file size or select Searchable Image with 300 DPI to reduce file size</li> <li>Click OK to start conversion to Full Text Searchable File</li> <li>Save Document</li> </ul> |                                                                                                    |                                                                                                    |                                                                                                    |
| Merge PDF Documents                                                                                                    |                                                                                                    | Split Large PDF Documents                                                                                                    |                                                                                                    |
| <ul> <li>Open Document 1</li> <li>Click on Tools from right side</li> <li>Select Insert from File</li> <li>Find Document 2 to Insert and Click Select</li> <li>Select Location to Insert Document 2 into Document 1<br/>and click OK</li> </ul>                                                                                                    |                                                                                                    | <ul> <li>Open PDF File in Adobe Acrobat.</li> <li>Click on Tools from right side</li> <li>Pages-&gt;Select File Size-&gt;4 MB-&gt;edit Output Options as needed-&gt;click OK</li> </ul> |                                                                                                    |